| Enable Auto Reboot: | Timeout V     |       |   |         |
|---------------------|---------------|-------|---|---------|
|                     | 1             | Hours | 0 | Minutes |
|                     | Remaining Tir | ne    |   |         |
|                     |               | Save  | 1 |         |

• Select Schedule in the drop-down list of Enable Auto Reboot and specify the Time when the router reboots and Day which to decide how often it reboots.

| Enable Auto Reboot | Schedule                                                |
|--------------------|---------------------------------------------------------|
| Day:               | 🔘 Everyday 🔘 Select Days                                |
|                    | Mon Tue Wed Thu Fri Sat Sun                             |
| Time               | 00~ (Hour:Minute)                                       |
|                    | The Schedule is based on the time of the Router.        |
|                    | The time can be set in "System Tools -> Time Settings". |
|                    |                                                         |

#### 8. 6. 6. Account Management

- 1. Visit <u>http://tplinkwifi.net</u>, and log in with the username and password you set for the router.
- 2. Go to System Tools > Administrator, and focus on the Account Management section. You can change the factory default username and password of the router.

| Account Management                     |                              |
|----------------------------------------|------------------------------|
| The username and password must not exc | eed 15 characters in length! |
| Old Password:                          |                              |
| New User Name:                         |                              |
| New Password:                          |                              |
| Confirm password:                      |                              |

It is strongly recommended that you change the default username and password of the router, for all users that try to access the router's web-based utility or Quick Setup will be prompted for the router's username and password.

Note:

The new username and password must not exceed 15 characters and not include any spacing.

3. Click Save.

# 8. 6. 7. Local Management

This feature allows you to block computers on the LAN from accessing the router by using the MAC/IP-based authentication.

- 1. Visit <u>http://tplinkwifi.net</u>, and log in with the username and password you set for the router.
- 2. Go to System Tools > Administrator, and focus on the Service Configuration section.

|                       | HETTH Samuel | UTSPS Barvins | Average from 1788-21 |
|-----------------------|--------------|---------------|----------------------|
| Local Nanoperant      | PALM         | Example Part  |                      |
| Name in Conception of | None Chine   | Branne Frank  | C                    |

- Allow all LAN conencted devices to manage the router locally
- 1. Keep the Available Host (IP/MAC) empty, which means you don't specify any host to manage the router.
- 2. If you want to access the router via both HTTPS and HTTP, please tick the Enable checkbox in HTTPS Service column. Otherwise, keep it disbled.
- 3. Keep the local management port as default if you don't know which port to use.
- 4. Click Save.

#### Note:

If the web management port conflicts with the one used for Virtual Server entry, the entry will be automatically disabled after the setting is saved.

- Allow a specific device to manage the router locally
- 2. If you want to access the router via both HTTPS and HTTP, please tick the Enable box in HTTPS Service column. Otherwise, keep it disbled.
- 3. Keep the Port as default if you don't know which port to use.
- 4. Click Save.

Note:

If your PC is blocked but you want to access the router again, press and hold the Reset button to reset the router to the factory defaults.

#### Certificate

Download and install the certificate for management via HTTPS if you need it. Once the certificate is installed, warnings will not pop up when you access the router via HTTPS.

Certificate Download

Certificate Download

#### 8. 6. 8. Remote Management

This feature allows you to manage your router from a remote location via the internet.

- 1. Visit <u>http://tplinkwifi.net</u>, and log in with the username and password you set for the router.
- 2. Go to System Tools > Remote Management, and focus on the Service Configuration section.

| ning Configuration  |                 |                  |                      |  |
|---------------------|-----------------|------------------|----------------------|--|
|                     | WTSP Service    | HETOPS Service   | Averages that (PRAC) |  |
| Local Nanapenett    | Pate            | Energy Part      |                      |  |
| Normalia Management | Francis () then | Francis Co Perce | C                    |  |

• Forbid all devices to manage the router remotely

Do not tick the Enable checkbox in both HTTP Service and HTTPS Service.

#### • Allow all devices to manage the router remotely

- 1. Tick the Enable checkbox in HTTP Service.
- 2. If you want to access the router via both HTTPS and HTTP, please tick the Enable checkbox in HTTPS Service column. Otherwise, keep it disbled.
- 3. For higher security, you can change the remote management web port by entering a number between 1024 and 65534.
- 4. Click Save.
- Allow a specific device to manage the router remotely
- 1. Tick the Enable checkbox in HTTP Service.
- 2. If you want to access the router via both HTTPS and HTTP, please tick the Enable checkbox in HTTPS Service column. Otherwise, keep it disbled.
- 3. For higher security, you can change the remote management web port by entering a number between 1024 and 65534.
- 5. Click Save.

#### Certificate

Download and install the certificate for management via HTTPS if you need it. Once the certificate is installed, warnings will not pop up when you access the router via HTTPS.

Certificate Download

#### Note:

- To access the router, enter your router's WAN IP address in your browser's address bar, followed by a colon and the custom port number. For example, if your router's WAN address is 202.96.12.8, and the port number used is 8080, please enter http://202.96.12.8:8080 in your browser. Later, you may be asked for the router's password. After successfully entering the username and password, you will be able to access the router's web management page.
- Be sure to change the router's default password for security purposes.

# 8.6.9. System Log

- 1. Visit <u>http://tplinkwifi.net</u>, and log in with the username and password you set for the router.
- 2. Go to System Tools > System Log, and you can view the logs of the router.

| 104     | efter: ALL   |              | Lightree | Deng •                              |  |
|---------|--------------|--------------|----------|-------------------------------------|--|
| inter a | 1104         | . her        | Laure .  | tarmet .                            |  |
| 1.      | 1400 print p | 100.00 24424 | 0 3/84   | Hand ACR b: 192 198 198 198         |  |
|         | 1012-01-01-0 | and here     | 0 9464   | Rear 61222007 444 40 22120 80 1 401 |  |

- Loge Type -By selecting the log type, only logs of this type will be shown.
- Log Level By selecting the log level, only logs of this level will be shown.
- Refresh Refresh the page to show the latest log list.
- Clear Log All the logs will be deleted from the router permanently, not just from the page.

# 8.7. Log out

Click Logout at the bottom of the main menu, and you will log out of the web management page and return to the login window.

# FAQ

# Q1. What should I do if I cannot access the internet?

- If using a cable modem, unplug the Ethernet cable and reboot the modem. Wait until its Online LED is on and stable, then reconnect the Ethernet cable to the modem.
- If you're in a hotel room or on a trade show, the internet may be limited and requires that you authenticate for the service or purchase the internet access.
- If your internet access is still not available, contact TP-Link Technical Support.

# Q2. How do I restore the router to its factory default settings?

With the router powered on, press and hold the Reset button until the LED blinks and then release the button.

Note: You'll need to reconfigure the router to surf the internet once the router is reset

#### Q3. What should I do if I forget my wireless password?

- If you have not changed the default wireless password, it can be found on the Wi-Fi Info Card or on the label of the router.
- Otherwise, connect a computer to the router via an Ethernet cable. Log in to the Web Management page, and go to Wireless > Wireless Security to retrieve or reset your wireless password.

# Q4. What should I do if I forget my login password of the web management page?

The default username and password of the web management page are admin (in lowercase). If you have altered the password:

- 1. Reset the router to factory default settings: With the router powered on, press and hold the Reset button until the LED blinks and then release the button.
- 2. Visit <u>http://tplinkwifi.net</u>, enter admin (in lowercase) as both username and password to login.

Note: You'll need to reconfigure the router to surf the internet once the router is reset, and please mark down your new password for future use.

#### Q5. What do I need to do if I want to use NetMeeting?

If you start NetMeeting as a sponsor, you don't need to do anything with the router. If you start as a response, please follow the steps below to configure the router:

- 1. Visit <u>http://tplinkwifi.net</u>, and log in with the username and password you set for the router.
- 2. Enable DMZ: Go to Forwarding > DMZ. Select Enable and enter your IP address in the DMZ Host IP Address field, and then Click Save.

3. Enable H323 ALG: Go to Security > Basic Security, enable H323 ALG and click Save. Now you can enjoy your net meeting normally.

#### Q6. What should I do if my wireless signal is unstable or weak?

It may be caused by too much interference.

- Set your wireless channel to a different one.
- Choose a location with less obstacles that may block the signal between the router and the host AP. An open corridor or a spacious location is ideal.
- Move the router to a new location away from Bluetooth devices and other household electronics, such as cordless phone, microwave, and baby monitor, etc., to minimize signal interference.
- When in Range Extender mode, the ideal location to place the router is halfway between your host AP and the Wi-Fi dead zone. If that is not possible, place the router closer to your host AP to ensure stable performance.

# **COPYRIGHT & TRADEMARKS**

Specifications are subject to change without notice.  $\mathbf{P}_{\text{tp-link}}$  is a registered trademark of TP-Link Technologies Co., Ltd. Other brands and product names are trademarks or registered trademarks of their respective holders.

No part of the specifications may be reproduced in any form or by any means or used to make any derivative such as translation, transformation, or adaptation without permission from TP-Link Technologies Co., Ltd. Copyright © 2019 TP-Link Technologies Co., Ltd. All rights reserved.

#### FCC Compliance Information Statement

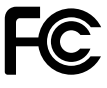

Product Name: 300Mbps Wireless N Nano Router Model Number: TL-WR802N Responsible party: TP-Link Systems Inc. Address: 10 Mauchly, Irvine, CA 92618 Website: http://www.tp-link.com/us/ Tel: +1 626 333 0234 Fax: +1 909 527 6803 E-mail: sales.usa@tp-link.com

This equipment has been tested and found to comply with the limits for a Class B digital device, pursuant to part 15 of the FCC Rules. These limits are designed to provide reasonable protection against harmful interference in a residential installation. This equipment generates, uses and can radiate radio frequency energy and, if not installed and used in accordance with the instructions, may cause harmful interference to radio communications. However, there is no guarantee that interference will not occur in a particular installation. If this equipment does cause harmful interference to radio or television reception, which can be determined by turning the equipment off and on, the user is encouraged to try to correct the interference by one or more of the following measures:

- Reorient or relocate the receiving antenna.
- Increase the separation between the equipment and receiver.
- Connect the equipment into an outlet on a circuit different from that to which the receiver is connected.
- Consult the dealer or an experienced radio/ TV technician for help.

This device complies with part 15 of the FCC Rules. Operation is subject to the following two conditions:

- 1. This device may not cause harmful interference.
- 2. This device must accept any interference received, including interference that may cause undesired operation.

Any changes or modifications not expressly approved by the party responsible for compliance could void the user's authority to operate the equipment.

Note: The manufacturer is not responsible for any radio or TV interference caused by unauthorized modifications to this equipment. Such modifications could void the user's authority to operate the equipment.

#### FCC RF Radiation Exposure Statement

This equipment complies with FCC RF radiation exposure limits set forth for an uncontrolled environment. This device and its antenna must not be co-located or operating in conjunction with any other antenna or transmitter.

"To comply with FCC RF exposure compliance requirements, this grant is applicable to only Mobile Configurations. The antennas used for this transmitter must be installed to provide a separation distance of at least 20 cm from all persons and must not be colocated or operating in conjunction with any other antenna or transmitter."

We, **TP-Link Systems Inc.**, has determined that the equipment shown as above has been shown to comply with the applicable technical standards, FCC part 15. There is no unauthorized change is made in the equipment and the equipment is properly maintained and operated.

Issue Date: 2019.3.26

# CE Mark Warning

This is a class B product. In a domestic environment, this product may cause radio interference, in which case the user may be required to take adequate measures.

# **OPERATING FREQUENCY**

2400 MHz -2483.5 MHz(20dBm)

# EU declaration of conformity

TP-Link hereby declares that the device is in compliance with the essential requirements and other relevant provisions of directives 2014/53/EU, 2009/125/EC and 2011/65/EU.

The original EU declaration of conformity may be found at https://www.tp-link.com/en/ce

# **RF Exposure Information**

This device meets the EU requirements (2014/53/EU Article 3.1a) on the limitation of exposure of the general public to electromagnetic fields by way of health protection.

The device complies with RF specifications when the device used at 20 cm from your body.

#### **Canadian Compliance Statement**

This device contains licence-exempt transmitter(s)/receiver(s) that comply with Innovation, Science and Economic Development Canada's licence-exempt RSS(s). Operation is subject to the following two conditions:

- 1. This device may not cause interference.
- 2. This device must accept any interference, including interference that may cause undesired operation of the device.

L'émetteur/récepteur exempt de licence contenu dans le présent appareil est conforme aux CNR d'Innovation, Sciences et Développement économique Canada applicables aux appareils radio exempts de licence. L'exploitation est autorisée aux deux conditions suivantes :

- 1. L'appareil ne doit pas produire de brouillage;
- 2. L'appareil doit accepter tout brouillage radioélectrique subi, même si le brouillage est susceptible d'en compromettre le fonctionnement.

# **Radiation Exposure Statement:**

This equipment complies with IC radiation exposure limits set forth for an uncontrolled environment. This equipment should be installed and operated with minimum distance 20cm between the radiator & your body.

#### Déclaration d'exposition aux radiations:

Cet équipement est conforme aux limites d'exposition aux rayonnements IC établies pour un environnement non contrôlé. Cet équipement doit être installé et utilisé avec un minimum de 20 cm de distance entre la source de rayonnement et votre corps.

#### **Industry Canada Statement**

CAN ICES-3 (B)/NMB-3(B)

#### Korea Warning Statements:

당해 무선설비는 운용중 전파혼신 가능성이 있음.

#### NCC Notice & BSMI Notice:

注意!

依據 低功率電波輻射性電機管理辦法

第十二條 經型式認證合格之低功率射頻電機,非經許可,公司、商號或使用者均不得擅 自變更頻率、加大功率或變更原設計之特性或功能。

第十四條 低功率射頻電機之使用不得影響飛航安全及干擾合法通信;經發現有干擾現象時,應立即停用,並改善至無干擾時方得繼續使用。前項合法通信,指依電信規定作業 之無線電信。低功率射頻電機需忍受合法通信或工業、科學以及醫療用電波輻射性電機 設備之干擾。

#### 安全諮詢及注意事項

- 請使用原裝電源供應器或只能按照本產品注明的電源類型使用本產品。
- 清潔本產品之前請先拔掉電源線。請勿使用液體、噴霧清潔劑或濕布進行清潔。
- 注意防潮,請勿將水或其他液體潑灑到本產品上。
- 插槽與開口供通風使用,以確保本產品的操作可靠並防止過熱,請勿堵塞或覆蓋 開口。
- 請勿將本產品置放於靠近熱源的地方。除非有正常的通風,否則不可放在密閉位 置中。
- 請不要私自打開機殼,不要嘗試自行維修本產品,請由授權的專業人士進行此項 工作。

#### 限用物質含有情況標示聲明書

|                                                  | 限用物質及其化學符號 |            |            |            |            |            |
|--------------------------------------------------|------------|------------|------------|------------|------------|------------|
| <b>文</b> 口一件力110                                 | 鉛          | 鎘          | 汞          | 六價鉻        | 多溴聯苯       | 多溴二苯醚      |
| 産品元件名神                                           | Pb         | Cd         | Hg         | CrVI       | PBB        | PBDE       |
| PCB                                              | $\bigcirc$ | $\bigcirc$ | $\bigcirc$ | 0          | 0          | $\bigcirc$ |
| 外殼                                               | $\bigcirc$ | $\bigcirc$ | $\bigcirc$ | $\bigcirc$ | $\bigcirc$ | $\bigcirc$ |
| 備考1. 超出0.1 wt %"及 "超出0.01 wt %" 系指限用物質之百分比含量超出百分 |            |            |            |            |            |            |
| 比含量基準值。                                          |            |            |            |            |            |            |
| 備考2."〇"系指該項限用物質之百分比含量未超出百分比含量基準值。                |            |            |            |            |            |            |
| 備考3."-"系指該項限用物質為排除項目。                            |            |            |            |            |            |            |

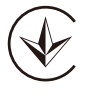

Продукт сертифіковано згідно с правилами системи УкрСЕПРО на відповідність вимогам нормативних документів та вимогам, що передбачені чинними законодавчими актами України.

# EHC

# **Safety Information**

- Keep the device away from water, fire, humidity or hot environments.
- Do not attempt to disassemble, repair, or modify the device.
- Do not use damaged charger or USB cable to charge the device.
- Do not use the device where wireless devices are not allowed.

#### Explanations of the symbols on the product label

| Symbol           | Explanation                                                                                                    |
|------------------|----------------------------------------------------------------------------------------------------|
|                  | DC voltage                                                                                                    |
| $\bigtriangleup$ | Indoor use only                                                                                                    |
| Ĩ                | RECYCLING<br>This product bears the selective sorting symbol for Waste electrical and electronic equipment<br>(WEEE). This means that this product must be handled pursuant to European directive 2012/19/<br>EU in order to be recycled or dismantled to minimize its impact on the environment.<br>User has the choice to give his product to a competent recycling organization or to the retailer<br>when he buys a new electrical or electronic equipment. |